## **6.2 Mobile Phones Access**

This function allows you to view 1 channel live image at the same time with your mobile phone.

The DVR is currently compatible with mobile phones running Windows<sup>®</sup> Mobile, Symbian<sup>®</sup> S60 3<sup>rd</sup>/5<sup>th</sup> Edition operating systems, iPhones<sup>®</sup> and Blackberry<sup>®</sup> on GPRS and/or 3G networks.

## 6.2.1 Mobile Setup

Before you can view the live image from your DVR with compatible mobile phones, you need to set the settings first. Please also make sure your DVR has well connected to Internet.

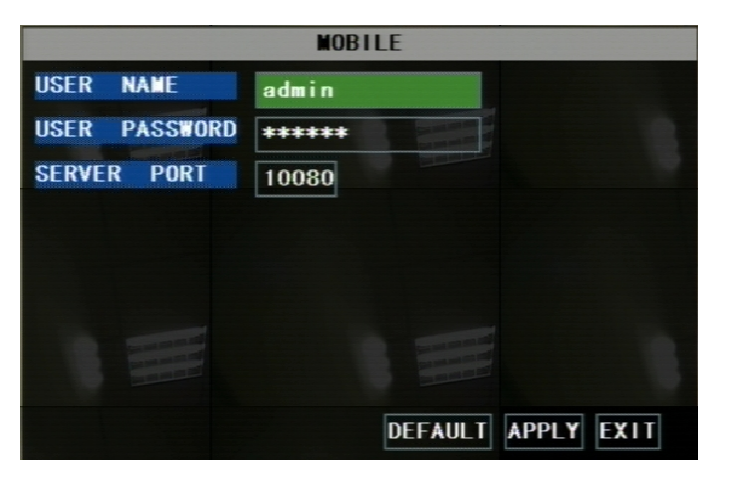

Go to MAIN MENU  $\rightarrow$  DEVICIE  $\rightarrow$  MOBILE, config the mobile phone login settings

**USER NAME:** is the user name to enter when logging into the DVR.

**USER PASSWORD:** is the password to enter when logging into the DVR.

**SERVER PORT:** Mobile monitoring port. Setting range is between 1024 and 65535. Please note that the server port number must be different from the network ports you have appointed in the NETWORK settings.

NOTE: You also need to forward this port at the virtual server option of your router.

## 6.2.1.1. Install & Operate Mobile Client in Windows® Mobile Phones

1. Install the webcam program that is included on the supplied CD by copying the "window\_mobile.CAB" file to the mobile phone. You can do this by attaching the mobile phone to a computer and copying the file from the CD to the phone.

| 🤔 File Explorer 💿 🗮 🗱 📢 🗙  | 월 File Explorer    | ≂≓≴¶@×          | 🐉 Start 🛛 🎫 🎲 🕼                           |
|----------------------------|--------------------|-----------------|-------------------------------------------|
| 冒 Storage Card 👻 🛛 Name 👻  | 冒 Storage Card 👻   | Name 🗸          | Choose a location to install "digitalsail |
| 📙 Audio                    | 📙 Files ToBeDele   | -               | window_mobile:                            |
| BTSMS                      | Images             |                 | Device                                    |
| 📙 Images                   | 📙 My Music         |                 | ○ \Storage Card                           |
| 📙 My Music                 | Photos             |                 | Space Needed: 482 KB                      |
|                            | Program Files      |                 | Space Available: 51960 KB                 |
| 📙 Program Files            | Received           |                 |                                           |
| Received                   | Uideos 🔠           |                 |                                           |
| Videos                     | 😽 amplayersetup 2  | 21/10/08 486K = |                                           |
| 📕 windows mobi             | 🚰 mobilep2på 🚦 🖉 2 | 21/10/08 181K   |                                           |
| 😽 windows_mo 12/02/09 483K | 😵 window_m 🔉       | 5/01/08 483K    |                                           |
|                            | 🌌 symbian_QQE 1    | 1/02/09 307K    |                                           |
|                            | 💸 windows_mo 1     | 2/02/09 483K    |                                           |
|                            | windows_mo 1       | 2/02/09 483K    |                                           |
| Up 🗮 Menu                  | Up                 | Menu            | Install 🔤 Cancel                          |

2. Click the windows mobile folder and choose the file "window\_mobile". Select the file which will open the window. The file is generally default to save to the Device's built-in memory, but you can choose to save it to Storage Card.

3. Choose storage location and click "Install" to start the installation.

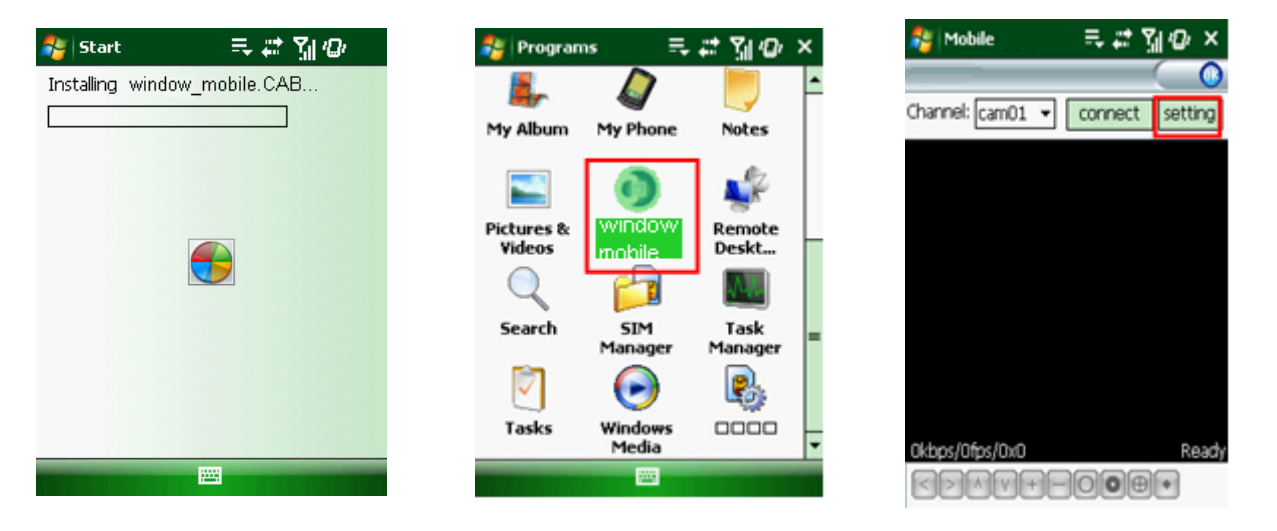

4. After installation finishes, click the icon named window mobile to run the program. This will display the program screen.

5. Click the "Setting" button to enter the Setting menu.

| Mobile   | ≂ <i>≓ दे ¶ ©</i> ok | 🚑 Mol    | bile 🛒                  | # 14   |
|----------|----------------------|----------|-------------------------|--------|
|          |                      |          |                         |        |
| uard. 12 | • •                  | Channel: | cam03 👻 disci           | onnect |
| MUTU: 12 | 00.400.0.400         |          |                         |        |
|          | 92.168.3.100         |          | 81/27/2010 14/01<br>CH3 |        |
|          | 0080                 |          |                         | 12     |
| a. [Cu   |                      |          |                         |        |
| ok       | Cancel               |          | Sec.                    |        |
|          |                      |          |                         |        |
|          |                      | 31kbps/  | 5fps/176x144            | D      |
|          |                      |          |                         |        |

**User name:** same as user name setup in DVR MOBILE setup **Password:** same as password setup in DVR MOBILE setup **Server:** DVR's public IP address or DDNS domain name

Web port: Same as the Server Port you setup in DVR MOBILE setup

**Channel:** Select the channel you want to monitor and click "OK" to display the screen to start viewing the live image.

6. To stop viewing the live video, click the "Disconnect" button or click the "Setting" button to modify the settings.

Function of Buttons under the video image from left to right: PTZ control (Left, Right, Up and Down), area select (Zoom out and Zoom in), Focus (Add "+" and deduct "-") and Iris (Add "+" and deduct "-") and Snap to capture screen image.